## Installationbeispiel "Webuntis"-Stundenplan-App für Schüler

Smartphone (Android ab Vers. 4.1) (auch für Appel- und Windows-Phones erhältlich)

1) Googeln nach "webuntis mobile"

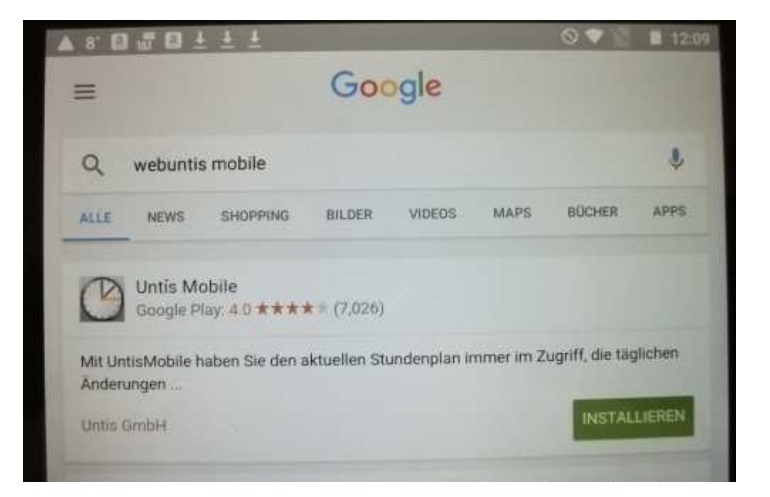

2) Nach der Installation öffnen

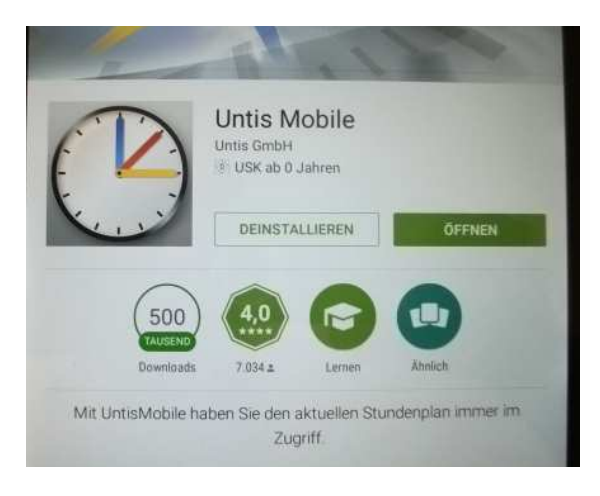

3) Eingabe des Schulnamens "bbs-cadenberge"

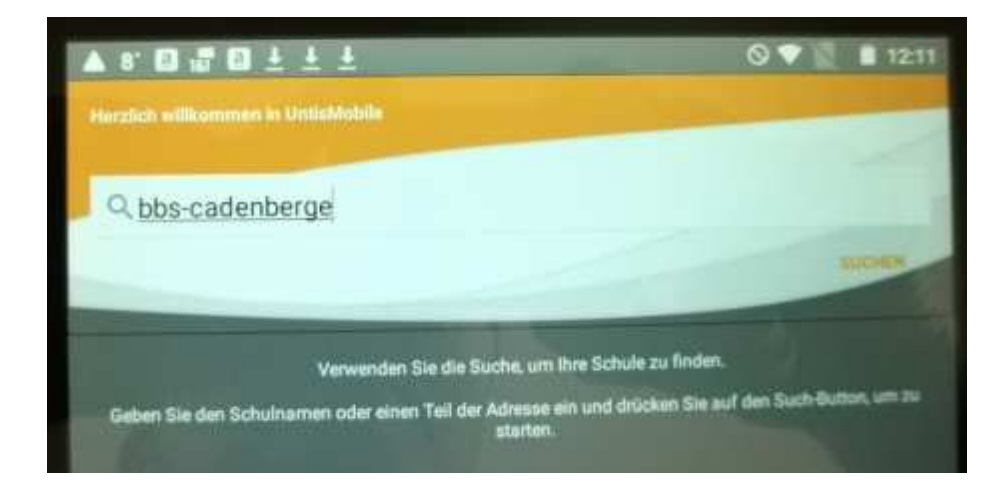

4) Die Schuladresse wurde gefunden

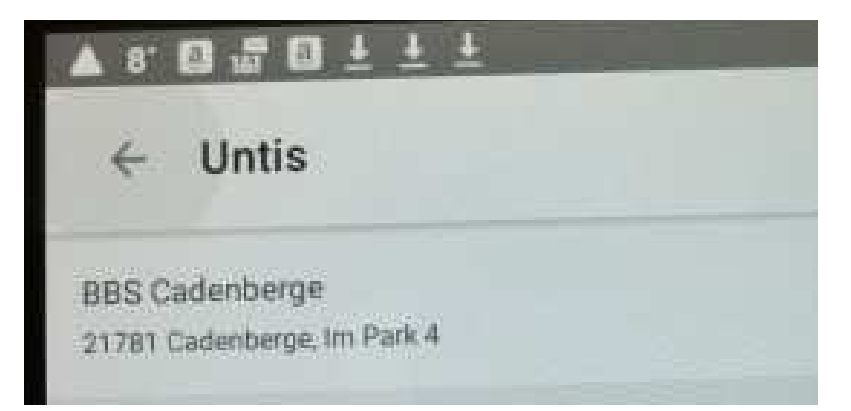

- 5) Ohne Benutzernamen
  - "Ich habe keinen Benutzer"

| Neues Profil                                           |  |  |  |
|--------------------------------------------------------|--|--|--|
| Schule BBS Cadenberge<br>Server URL neilo.webuntis.com |  |  |  |
| O Ich habe einen Benutzer                              |  |  |  |
| Benutzer                                               |  |  |  |
| anonymous                                              |  |  |  |
| Passwort                                               |  |  |  |
| Passwort                                               |  |  |  |
| Ich habe keinen Benutzer                               |  |  |  |
| Abbrechen Registrieren                                 |  |  |  |

6) Registrieren

## 7) Auswahl der Klasse

| Klassen      |              |          |
|--------------|--------------|----------|
| 8-581        | в-SB1        | 16A      |
| 15A          | 15В          | B-SR1    |
| B-SB1<br>16B | B-SB1<br>16G | B-SB14 W |
| B-SB2        | B-SB2        | B-SB2    |
| 15B          | 16B          | 16G      |
| B-SB3        | B-SB3        | B-SB3    |
| 15B          | 16B          | 16G      |
| B-SB4        | B-SB4        | B-SB4    |
| 15B          | 16B          | 16G      |

8) Stundenplaneinsicht

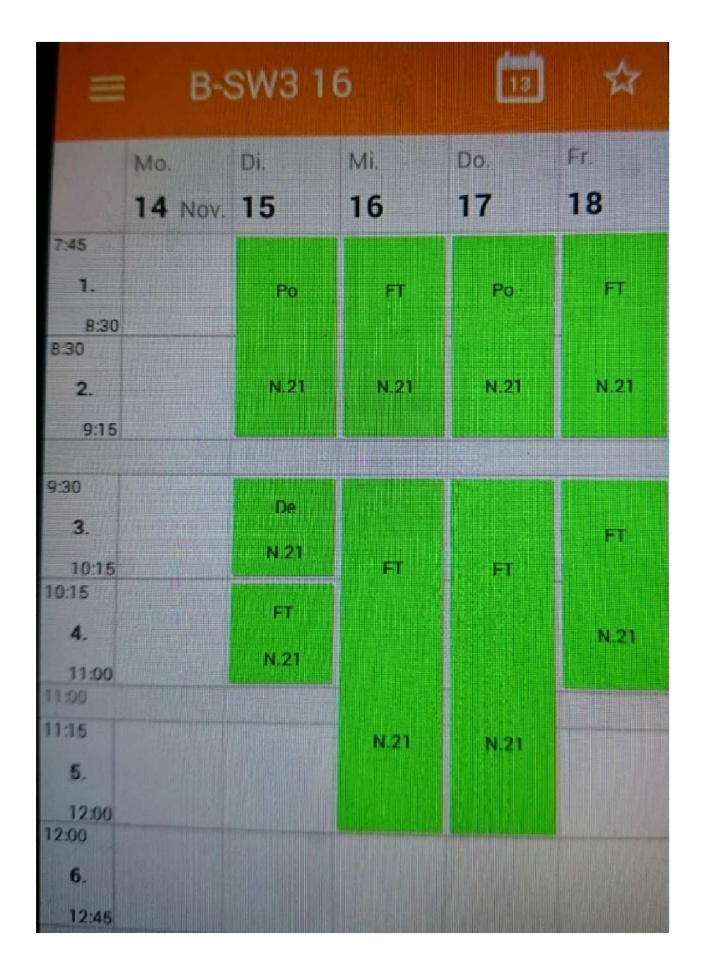